Информатика

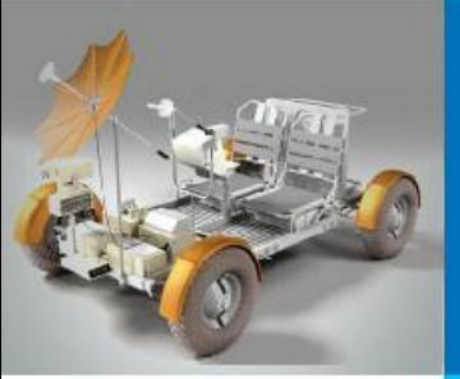

#### ОРГАНИЗАЦИЯ ВЫЧИСЛЕНИЙ В ЭЛЕКТРОННЫХ ТАБЛИЦАХ

#### ОБРАБОТКА ЧИСЛОВОЙ ИНФОРМАЦИИ В ЭЛЕКТРОННЫХ ТАБЛИЦАХ

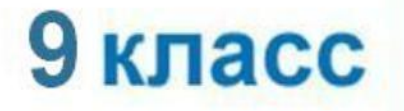

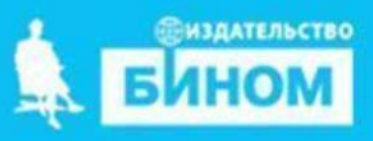

## Ключевые слова

- логическая функция
- условная функция

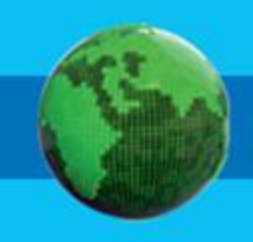

| Название логической операции | Логическая связка      |
|------------------------------|------------------------|
| Конъюнкция                   | «и»; «а»; «но»; «хотя» |
| Дизъюнкция                   | «или»                  |
| Инверсия                     | «не»; «неверно, что»   |

| Таблица истинности |   |     |     |    |  |
|--------------------|---|-----|-----|----|--|
| A                  | В | A&B | AVB | ٦A |  |
| 0                  | 0 | 0   | 0   | 1  |  |
| 0                  | 1 | 0   | 1   |    |  |
| 1                  | 0 | 0   | 1   | 0  |  |
| 1                  | 1 | 1   | 1   |    |  |

Логические выражения строятся с помощью операций отношения (<, >, <=(меньше или равно), >=(больше или рано), =, <>(не равно)) и логических операций (И, ИЛИ, HE).

Результатом вычисления логического выражения являются логические величины **TRUE** (истина) или **FALSE** (ложь).

Логические операции в электронных таблицах представлены как функции: сначала записывается имя логической операции, а затем в круглых скобках перечисляются логические операнды.

*Например*, логическое выражение, соответствующее двойному неравенству *0<А1<10*, запишется:

- на языке математической логики (0<A1) И (A1<10)</li>
- на языке Паскаль (0<A1) and (A1<10)
- в электронных таблицах: И(A1>0; A1<10)

#### Логическая функция И

#### И(лог. выражение1; лог. выражение2; ...)

Результатом работы функции **И** будет значение **ИСТИНА**, если все аргументы имеют значение **ИСТИНА**. Если хотя бы один из аргументов имеет значение **ЛОЖЬ**, результатом будет значение **ЛОЖЬ**.

## Логическая функция ИЛИ

ИЛИ(лог. выражение1; лог. выражение2; ...) Результатом работы функции ИЛИ будет значение ИСТИНА, если хотя бы один аргумент имеет значение ИСТИНА. Если все аргументы имеют значение ЛОЖЬ, результатом будет значение ЛОЖЬ. **Пример 1.** Вычислим в электронных таблицах значения логического выражения НЕ А И НЕ В при всех возможных значениях входящих в него логических переменных.

|   | A                          | В      | С       | D       | E         |
|---|----------------------------|--------|---------|---------|-----------|
| 1 | Таблица истинности НЕАИНЕВ |        |         |         |           |
| 2 | А                          | B      | HE A    | HE B    | НЕАИНЕВ   |
| 3 | ЛОЖЬ                       | ЛОЖЬ   | =HE(A3) | =HE(B3) | =И(С3;D3) |
| 4 | ЛОЖЬ                       | ИСТИНА | =HE(A4) | =HE(B4) | =И(C4;D4) |
| 5 | ИСТИНА                     | ЛОЖЬ   | =HE(A5) | =HE(B5) | =И(C5;D5) |
| 6 | ИСТИНА                     | ИСТИНА | =HE(A6) | =HE(B6) | =И(C6;D6) |
| 7 |                            |        |         |         |           |
|   |                            | -1     |         | 1.0     |           |

При решении этой задачи мы следовали известному нам алгоритму построения таблицы истинности для логического выражения.

Вычисления в диапазонах ячеек C3:C6, D3:D6, E3:E6 проводятся компьютером по заданным нами формулам.

#### Условная функция

Для проверки условий при выполнении расчётов в электронных таблицах реализована **условная функция**:

**= ЕСЛИ** (*<условие>*; *<значение* 1>; *<значение* 2>)

Здесь < *условие*> – логическое выражение, принимающее значения **ИСТИНА** или **ЛОЖЬ**.

<*значение* 1> – значение функции, если логическое выражение истинно;

<*значение* 2> – значение функции, если логическое выражение ложно.

**Пример 2**. Для заданного значения x вычислить значение y по одной из формул: если x>5, то y=x-8, иначе y=x+3.

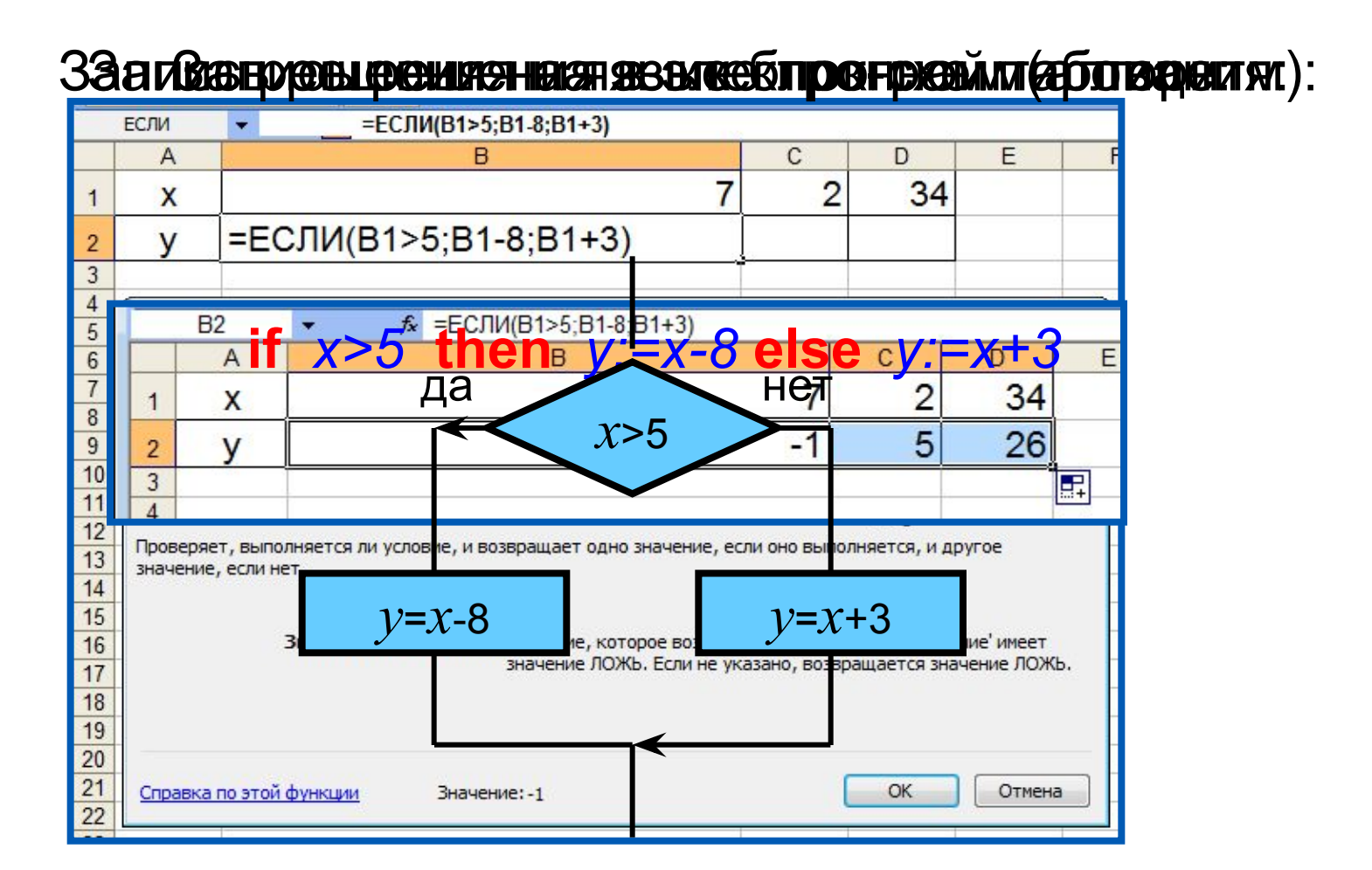

**Пример 3.** Задача о приёме в школьную баскетбольную команду: ученик может быть принят в эту команду, если его рост не менее 170 см.

Данные о претендентах (фамилия, рост) представлены в электронной таблице.

|    | A                       | B                  | С         |  |  |
|----|-------------------------|--------------------|-----------|--|--|
| 1  | E                       | Баскетбольная кома | анда      |  |  |
| 2  | Ученик Рост, см Решение |                    |           |  |  |
| 3  | Васечкин                | 169                | не принят |  |  |
| 4  | Дроздов                 | 182                | принят    |  |  |
| 5  | Иванов                  | 173                | принят    |  |  |
| 6  | Куликов                 | 158                | не принят |  |  |
| 7  | Петров                  | 190                | принят    |  |  |
| 8  | Сидоров                 | 170                | принят    |  |  |
| 9  |                         | Принято:           | 4         |  |  |
| 10 | Ø                       | 10 N. 1997 St.     |           |  |  |

Использование условной функции в диапазоне ячеек C3: C8 позволяет вынести решение (принят/не принят) по каждому претенденту.

Функция COUNTIF (СЧЁТЕСЛИ) позволяет подсчитать количество ячеек в диапазоне, удовлетворяющих заданному условию, в ячейке С9 подсчитывается число претендентов, прошедших отбор в команду.

Пример 4. В бюро трудоустройства, где ведутся списки желающих получить работу, поступил запрос. Требования работодателя – образование высшее, возраст не более 35 лет.

Необходимо определить, кто может являться кандидатом.

| 10 | A                | В          | С           | D       | E        |
|----|------------------|------------|-------------|---------|----------|
| 1  | Фамилия          | Пол        | Образование | Возраст | Кандидат |
| 2  | Беликов М.И.     | M          | в           | 27      | Да       |
| 3  | Бочкарева А.П.   | ж          | В           | 42      | Нет      |
| 4  | Дорогин С.С.     | M          | c/c         | 25      | Нет      |
| 5  | Иванов П.П.      | M          | c/c         | 22      | Нет      |
| 6  | Иванова С.В.     | ж          | c/c         | 37      | Нет      |
| 7  | Бялко О.О.       | ж          | В           | 33      | Да       |
| 8  | Виноградова Т.Н. | ж          | c/c         | 29      | Нет      |
| 0  | 1                | - 385A - 7 | 5           |         | 1        |

Для решения данной задачи в ячейку E2 введена формула =ECЛИ(И(C2="в";D2<=35);"Да"; "Нет")

#### Самое главное

- Логические операции в электронных таблицах представлены как функции: сначала записывается имя логической операции, а затем в круглых скобках перечисляются логические операнды.
- Условная функция:

**ЕСЛИ** (<ycловие>; <значение 1>; <значение 2>)

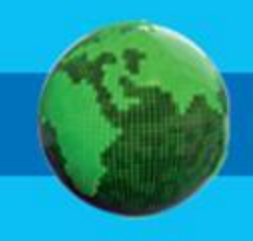

1. Какая из формул не содержит ошибок?
а) =ЕСЛИ ((C4>4) И (C5>4)); "Принят!"; "Не принят")
б) =ЕСЛИ (И(D2=0;B2/4);D3–A1; D3+A1)
в) =ЕСЛИ ((A4=0 И D1<0);1;0)</li>
г) =ЕСЛИ (ИЛИ(A2>10;C2>10);1; "ypa!")

**2.** В ячейке А5 электронной таблицы находится суммарная стоимость товаров, заказанных Иваном А. в Интернет-магазине.

Формула, позволяющая подсчитать полную стоимость заказа, включая стоимость его доставки, имеет вид:

По данной формуле постройте блок-схему.

Определите, какие льготы предоставляются покупателю в случае, если суммарная стоимость заказанных им товаров превышает 2000.

- 3. Оплата за аренду конференц-зала вычисляется по следующим правилам: каждый из первых четырёх часов аренды стоит 1000 рублей, каждый последующий час -750 рублей.
- В ячейке В8 электронной таблицы находится количество полных часов аренды зала.
- Какая из формул позволяет подсчитать полную стоимость аренды зала?
- a) =ECЛИ(B8<=4; B8\*1000; 4000+B8\*750)
- б) =ЕСЛИ(В8<=4; В8\*1000; В8\*1000+(В8 4)\*750)
- в) =ЕСЛИ(B8<=4; B8\*1000; (B8+(B8 4)\*750))</p>
- г) =ECЛИ(B8<=4; B8\*1000; 4000 +(B8 4)\*750)

Логические формулы в электронных таблицах

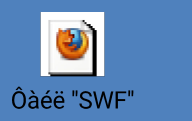

#### Домашнее задание

#### § 3.2, № 122, 123, 124